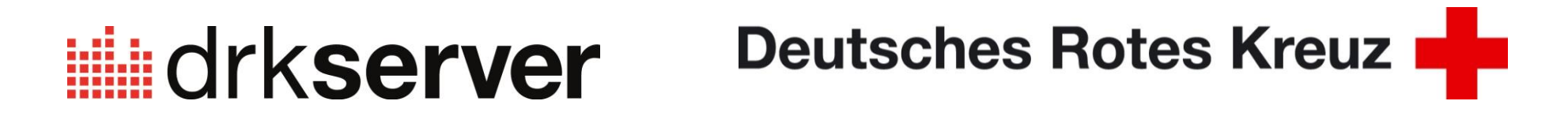

| 13              | Der drkserver auf Ihrer Startseite |
|-----------------|------------------------------------|
| 2016<br>9. Juni |                                    |

Dieser Tipp richtet sich an die Nutzer der <u>gängigsten</u> Betriebssysteme und Browser. Sie sehen hier, wie Sie eine Verlinkung zum drk**server** mit wenigen Handgriffen bewerkstelligen. Bitte beachten Sie, dass sich die Beschreibung ändern kann, wenn die Hersteller neue Versionen ihrer Produkte auf den Markt bringen.

### <u>Inhalt</u>

| Ka | Seite         |   |
|----|---------------|---|
| 1  | Android       | 2 |
| 2  | Apple         | 3 |
| 3  | Windows Phone | 5 |
| 4  | Firefox       | 6 |
|    |               |   |

# 1 Android

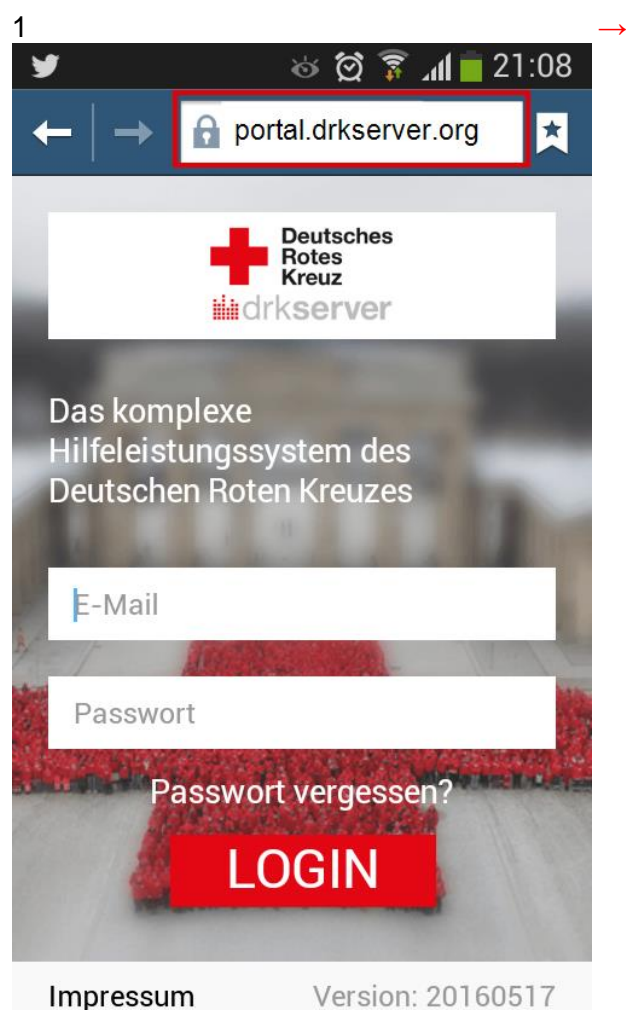

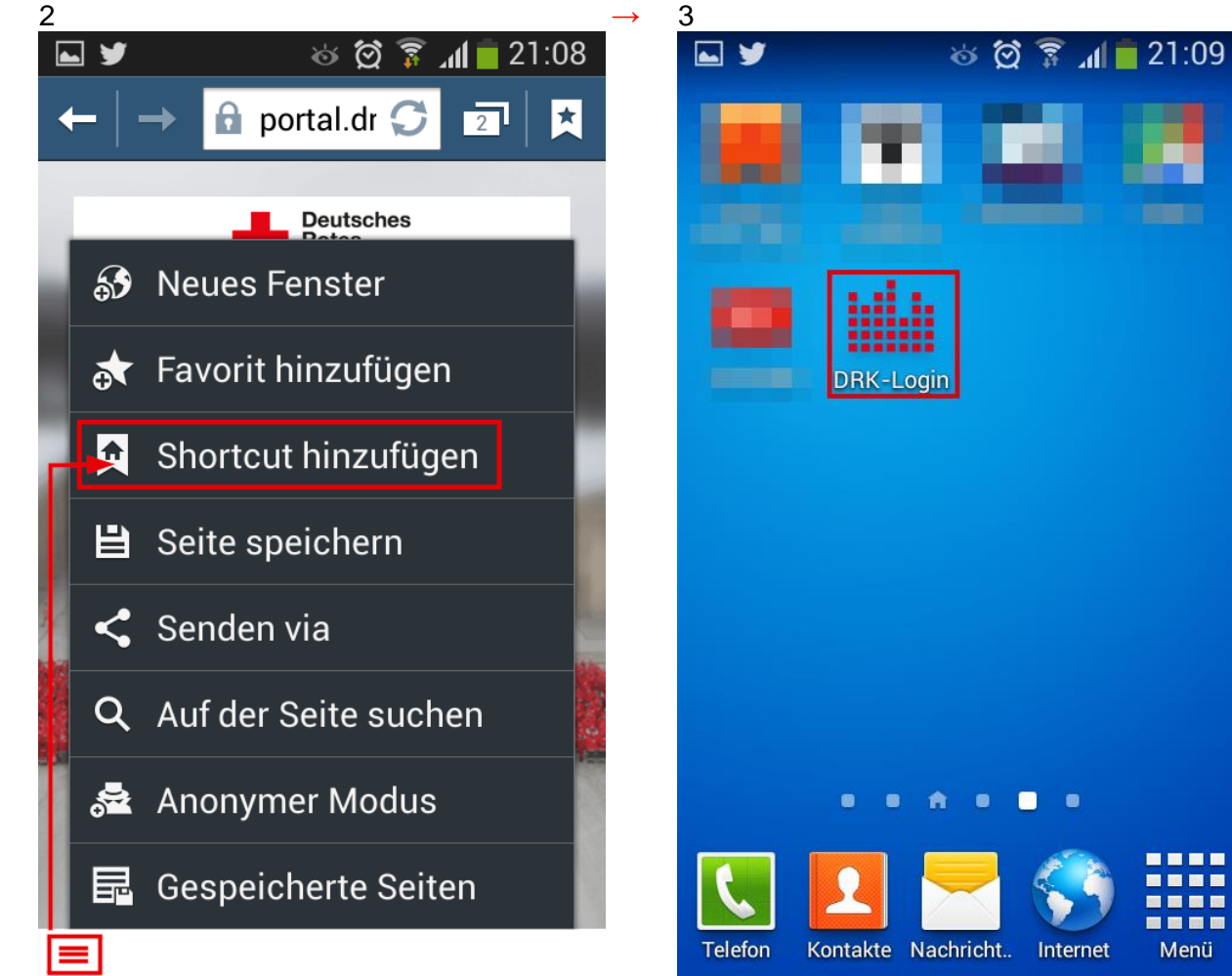

Internet

Menü

# 2 Apple

## 2.1 Smartphone

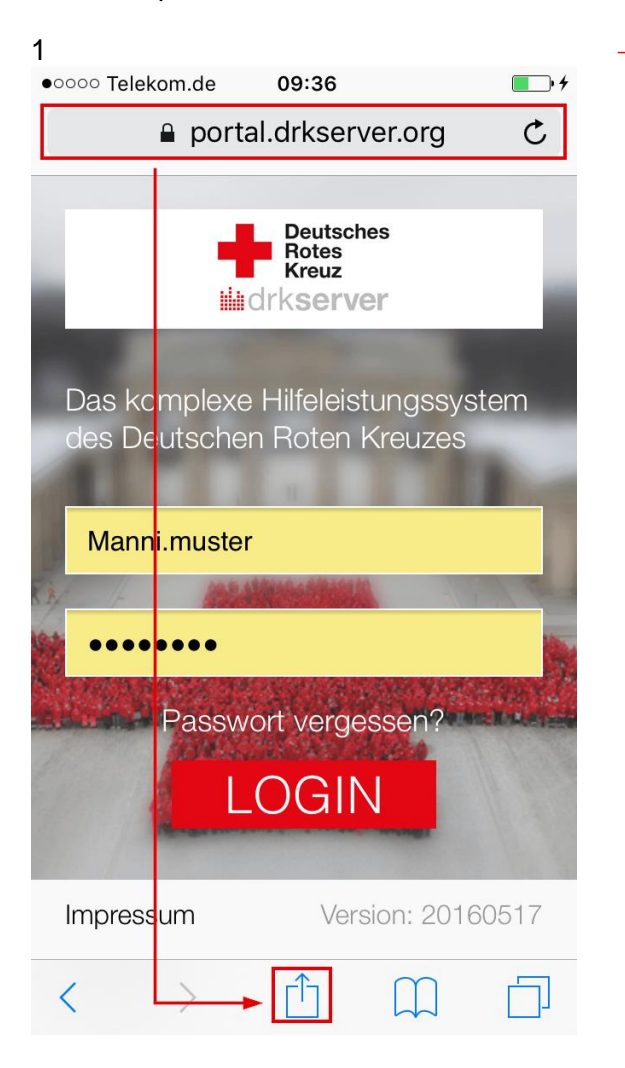

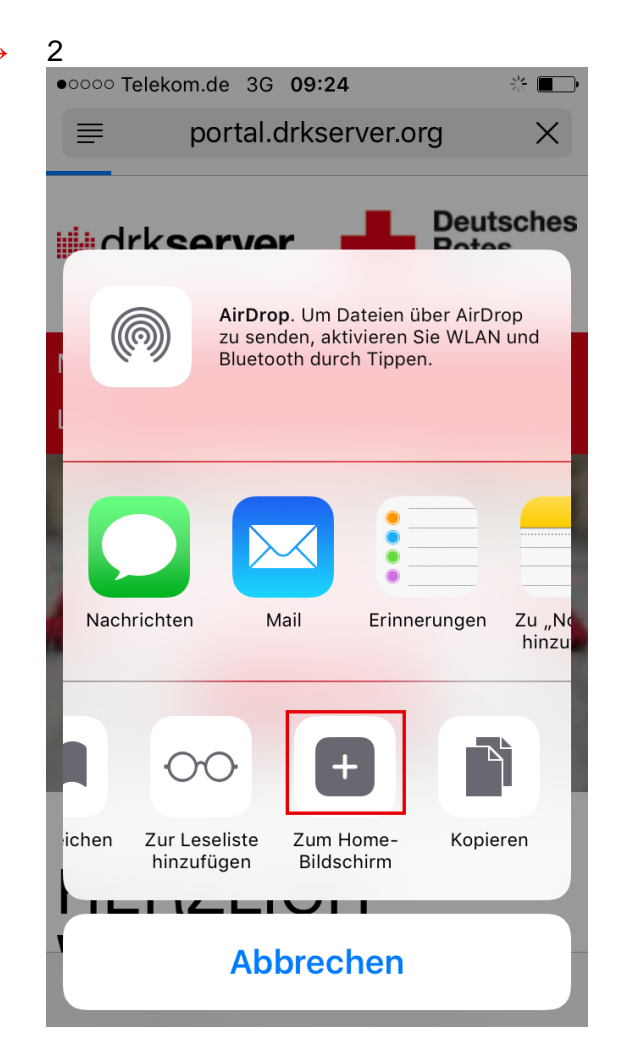

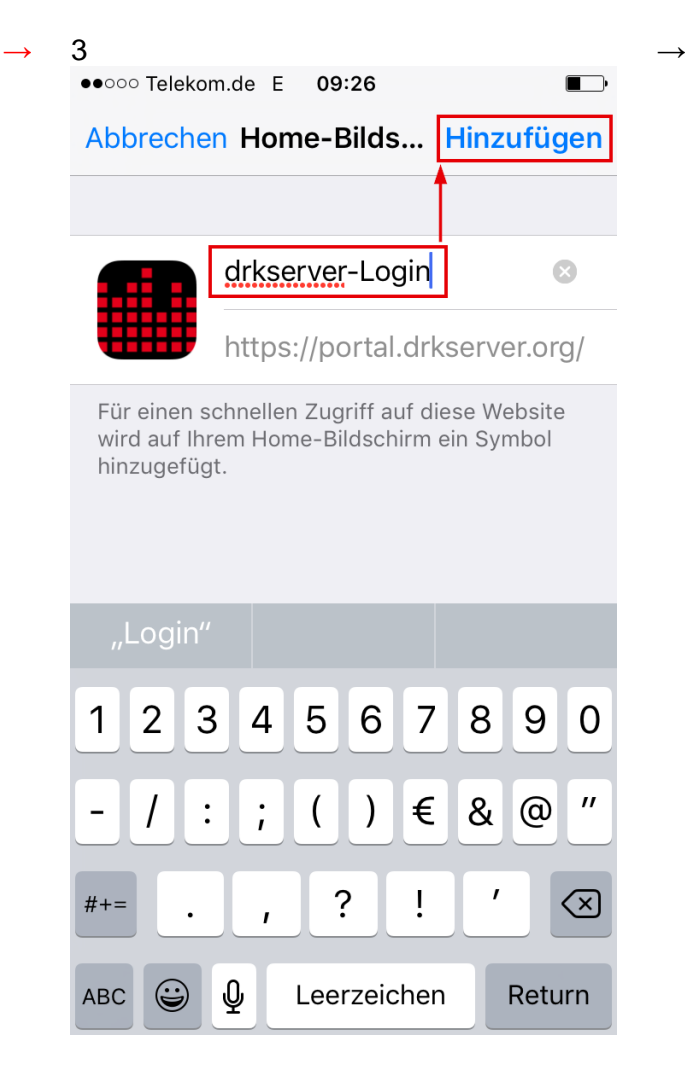

Kompetenzzentrum drkserver

### 2.2 Apple Desktop

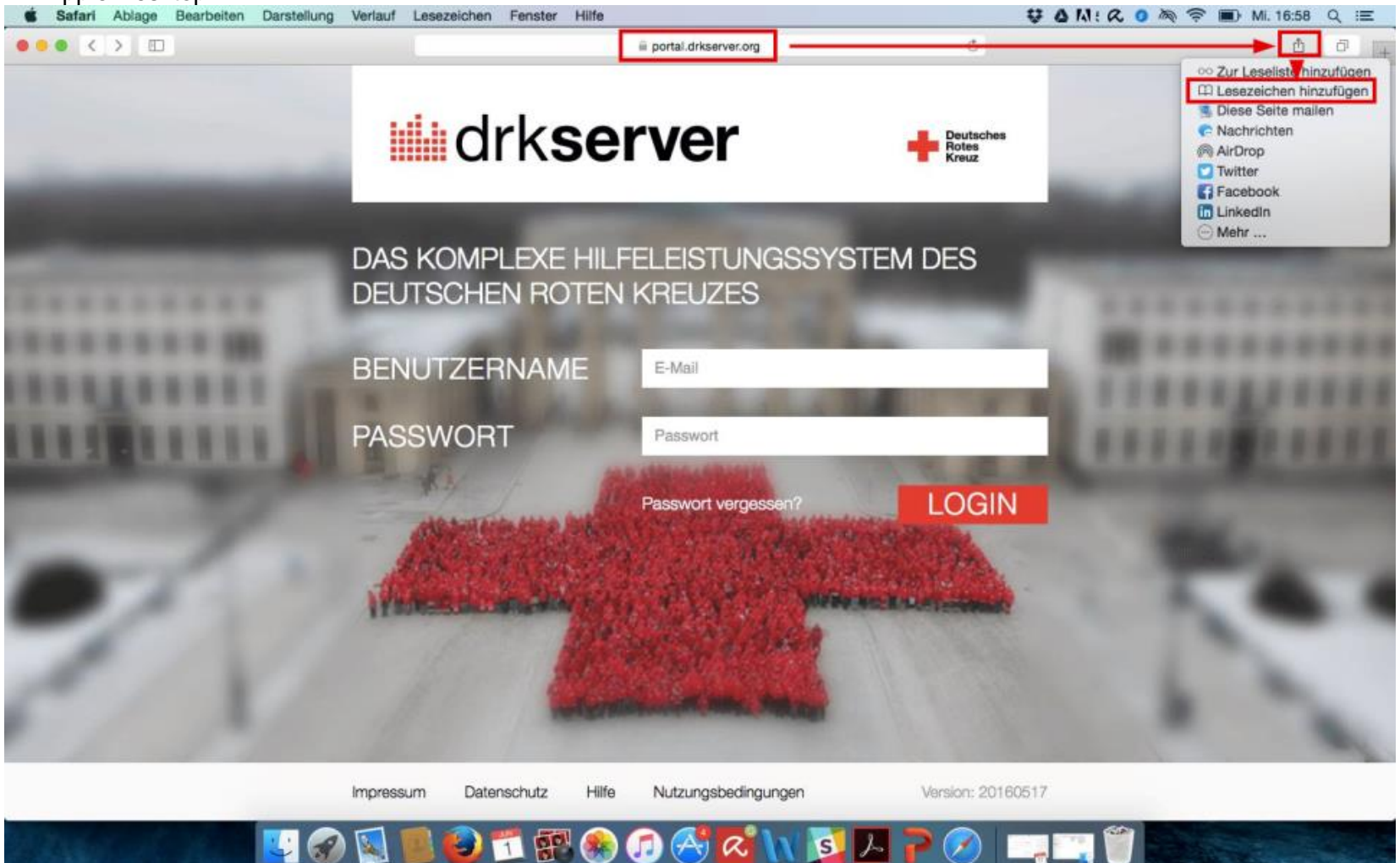

Kompetenzzentrum drkserver

# **3 Windows Phone**

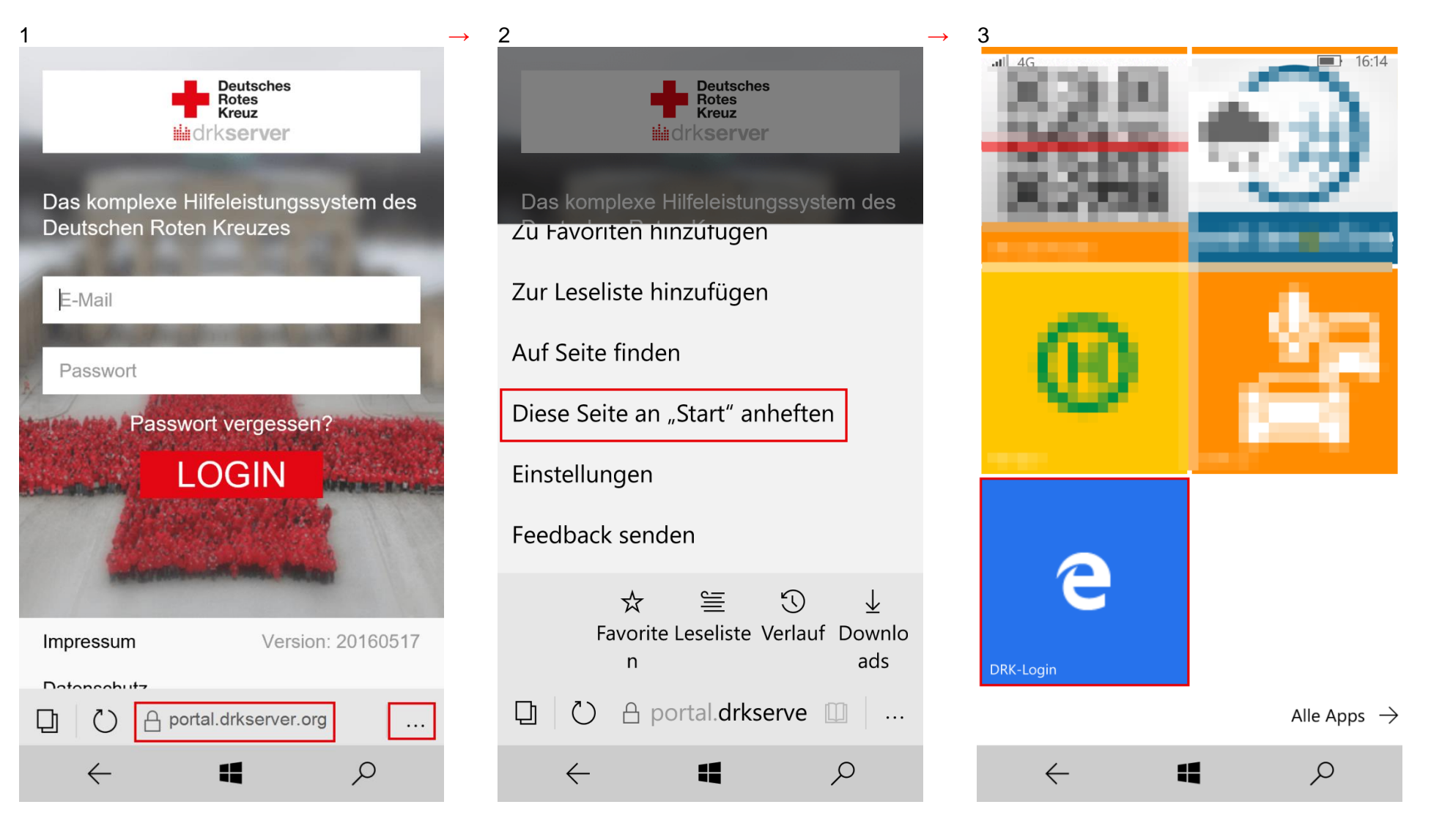

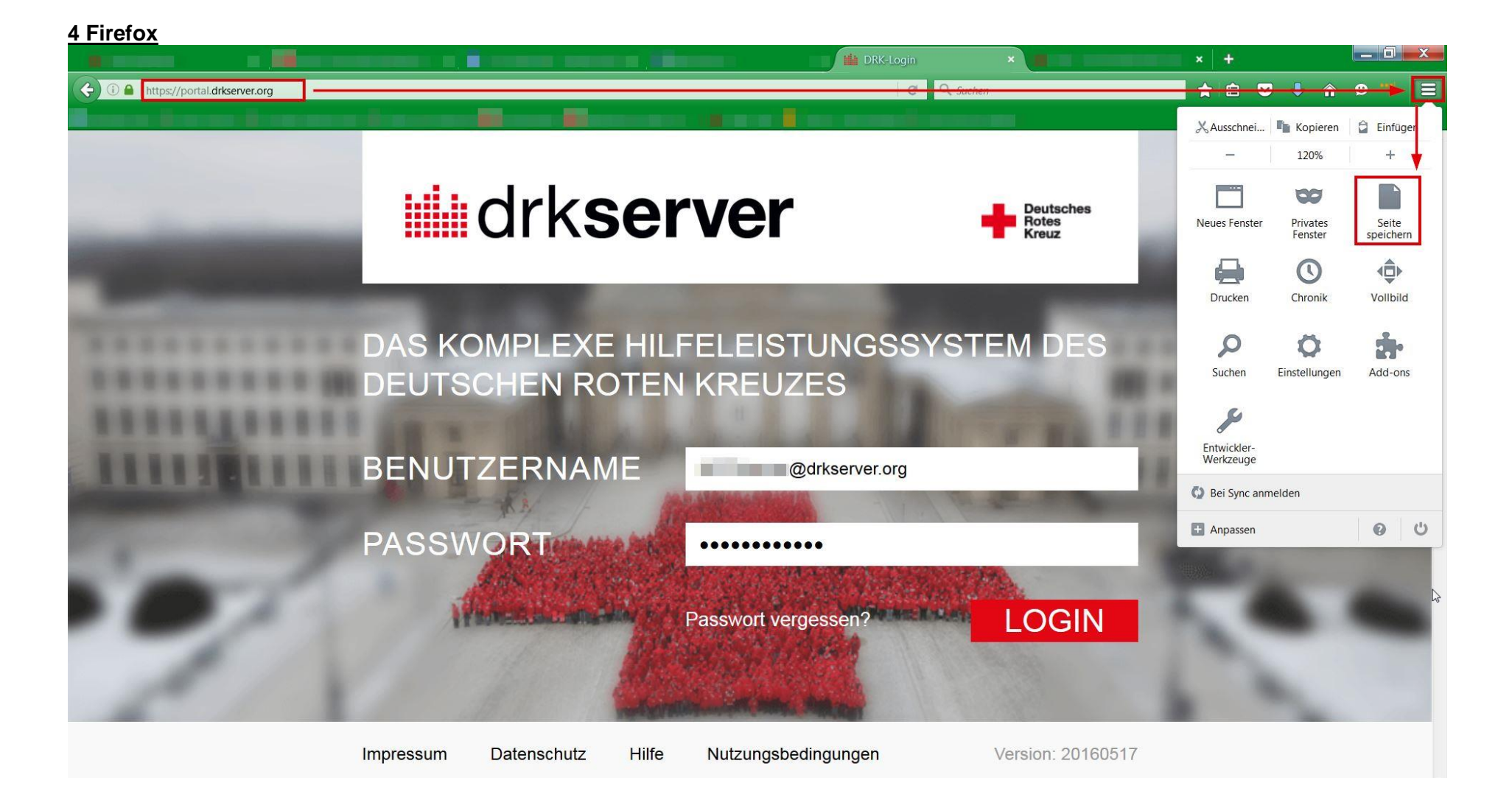

Noch Fragen? Dann mailen Sie doch dem Kompetenzzentrum drkserver unter <u>support@drkserver.org</u> oder rufen Sie an unter 0251/97 39 600.